## **Reset the Price Cache**

## Overview

For sites not using Live Pricing, it is important to note that Customer Self Service caches the calculated pricing for a customer and product in order to improve the overall performance of the site.

While prices are generally only cached for 1 hour, flushing this data is quite simple. Follow the process below to clear the price cache and ensure prices displayed are based on the latest integrated data.

## Step-by-step guide

To Reset the Price Cache:

| Click the 'Clear Cache' option for the Price Cache.                                                                                 |              |
|----------------------------------------------------------------------------------------------------|--------------|
| S Cache Management                                                                                                    |              |
| Product Cache<br>Clears the product cache information, re-indexes lucene and resets the dictionary. This is a long running process. | O Clear Cach |
| Dictionary Reset<br>Resets the application dictionary                                                                               | O Clear Cach |
| Price Cache                                                                                                    | Clear Cach   |

3. A confirmation will display. The price cache has now been reset for all users.

| P | rocessing complete. |  |
|---|---------------------|--|
|   | Close               |  |
|   | Close               |  |

For information on how to refresh the product & stock security cache, see Reset the Product Cache.

## Related help

 $\oslash$ 

- Cache Refreshing
- Reset the Price Cache
- Reset the Product Cache
- Change the Display of Zero-priced Items
- Check a Customer's Price for a Product